## نصب برنامه سيستم پيام كوتاه

بعد از اتصال MODEM به کامپیوتر، به نصب برنامه می پردازیم.

برای نصب برنامه ابتدا قفل را در پورت USB قرار داده، سپس CD برنامه را در ROM قرار می دهیم، منتظر می شویم تا برنامه نصب اتومات ، راه اندازی شود، در صورت عدم راه اندازی اتومات ، در My Computer منتظر می شویم تا برنامه نصب اتومات ، راه اندازی شود، در صورت دریافت error Day Application Setup به وارد CD شده، بر روی گزینه Setup کلیک نمایید در صورت دریافت error Day Application Setup به نصب Setup شود می پردازیم سپس وارد که بعد از توضیحات نصب توضیح داده می شود می پردازیم سپس وارد Setup می شویم ، وارد پنجره Mindows installer شده :

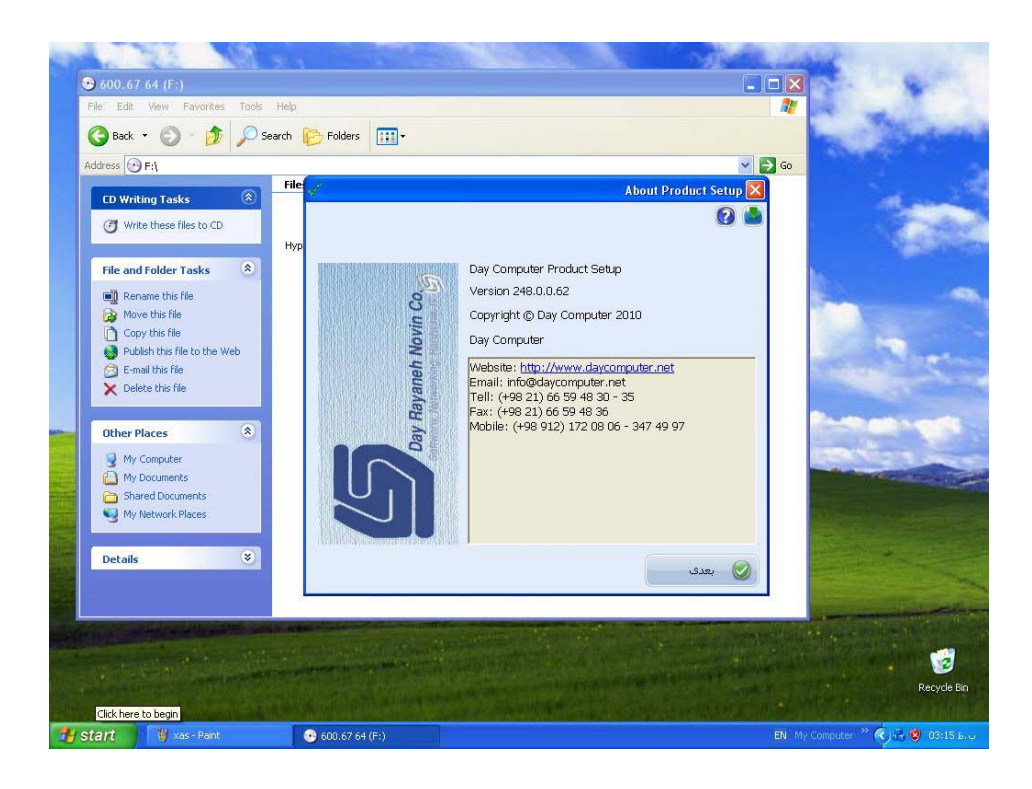

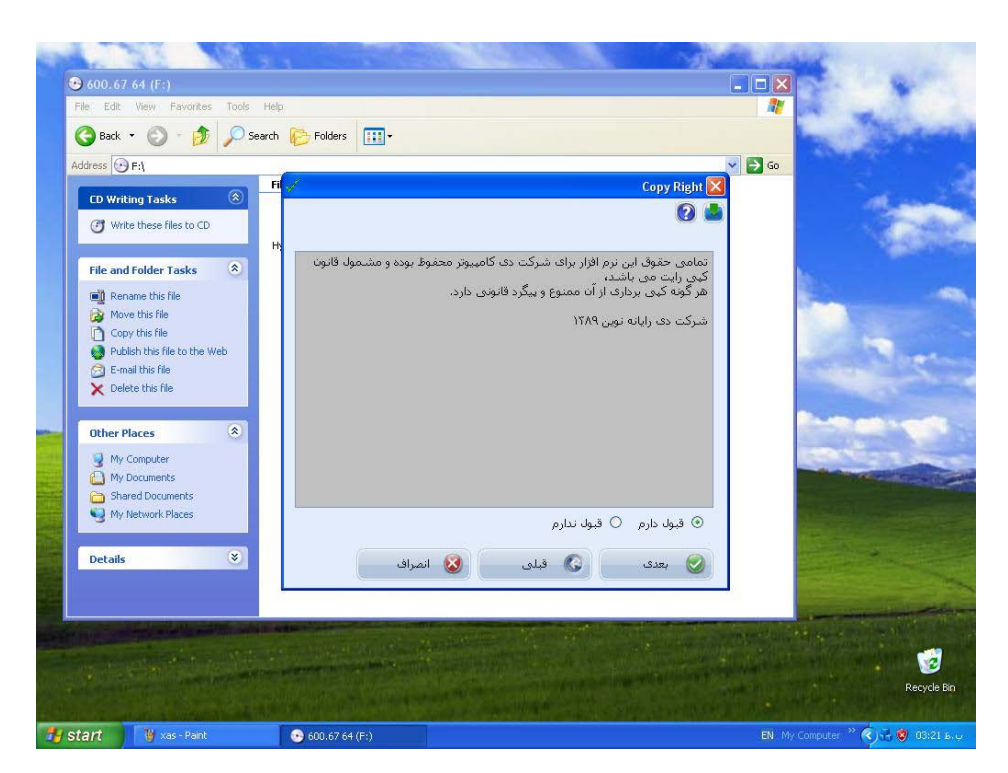

که با کلیک بر روی گزینه بعدی وارد پنجره Copy Right میشود.

قوانین مدل شرکت جهت استفاده از نرم افزار که با انتخاب گزینه قبول دارم و کلیک بر روی گزینه بعدی وارد

پنجره نصب میشوید .

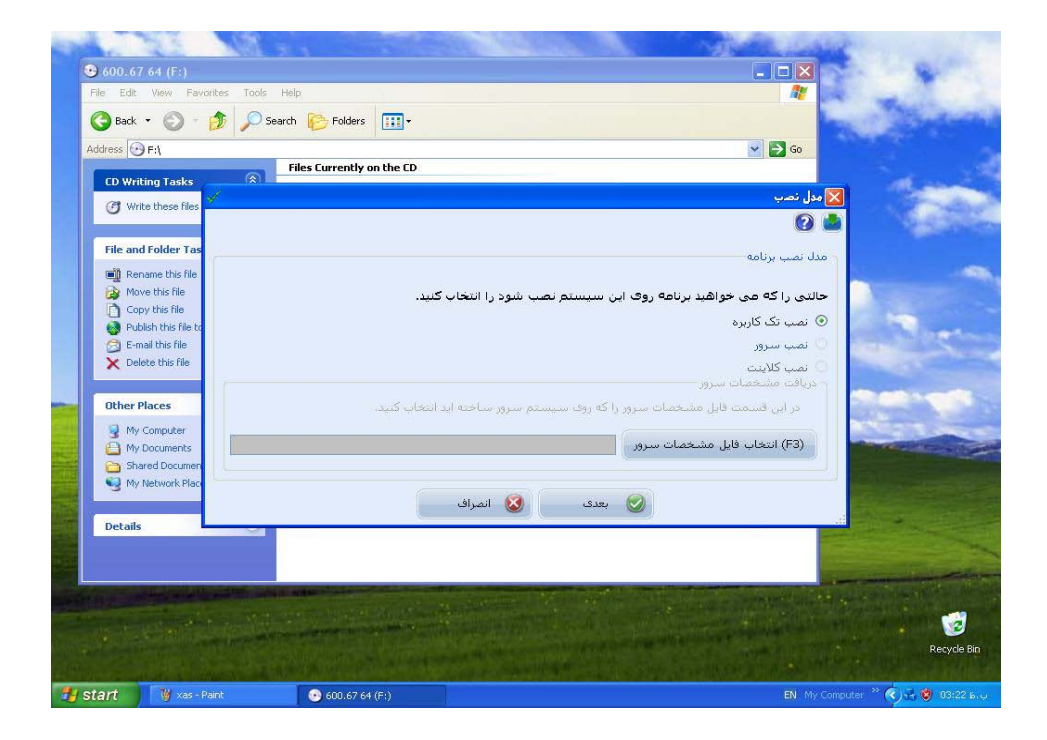

که حالت نصب را نشان داده ، در صورتیکه حالت نصب ، نصب سرور یا نصب کلاینت باشد در گزینه (F3) انتخاب فایل مشخصات سرور ، فایل مورد نظر را انتخاب نموده، با کلیک بر روی گزینه بعدی وارد پنجره نصب کننده درایور قفل شده ، با کلیک بر روی گزینه خروج، پنجره مدل برنامه بازمیشوید .

در صورتیکه پنجره مدل برنامه باز نشد ویا شماره سریال و مدل در گزینه مدل برنامه مشخص نباشد tiny.ocx (که قسمت ارتباط باقفل به عنوان اخرین مورد توضیح داده شده است ) را کپی نمایید.در صورت مشاهده شماره سریال و مدل قفل ، با کلیک بر روی گزینه بعدی وارد پنجره انتخاب مسیر شده:

| € 600.67 64 (F:)     €     €                                                |                              |                                                                                                    |
|-----------------------------------------------------------------------------|------------------------------|----------------------------------------------------------------------------------------------------|
| File Edit View Favorites                                                    | Tools Help<br>Search Polders | 17                                                                                                    |
| Address 🕑 F:\<br>CD Writing Tasks                                           | Files Currently on the CD    | v 🔁 60                                                                                                    |
| Write these files to CD                                                     | , 2                          |                                                                                                    |
| File and Folder T.                                                          | ms                           | ۲۰ التخاب مسیر<br>التخاب مسیر<br>در این قسمت مسیری را که می خواهید برنامه در آن نمب شود التخاب کنید.<br>(F2) التخاب مسیر<br>این ایجاد می ایند در Desition                                                                                                    |
| Other Places   My Computer   My Documents   Shared Docum   My Ny Network Pl |                              | ای بیده سیمبر در جمعهای<br>ایجاد فولدر در منوف Start<br>کی ایجاد فولدر در منوف انجاد<br>کی انجاد این ایجاد<br>کی انجاد این ایجاد<br>کی انجاد این ایجاد ایجاد<br>کی انجاد ایجاد ایجاد ایجاد<br>کی انجاد ایجاد ایجاد ایجاد ایجاد<br>کی انجاد ایجاد ایجاد ایجاد ایجاد ایجاد<br>کی انجاد ایجاد ایجاد ایجاد ایجاد ایجاد ایجاد<br>کی انجاد ایجاد ایجاد<br>ایجاد ایجاد |
| Details                                                                     | 8                            |                                                                                                    |
| 🐉 start 🛛 👸 xas-Paint                                                       | € 600.67 64 (F;)             | ල්<br>Recycle Bin<br>EN My Computer <sup>34</sup> ල්ලිය ම 09:23 E.v.                                                                                                    |

با استفاده از کلید f2 ، پنجره BROSE FOR FOLDER باز می شود:

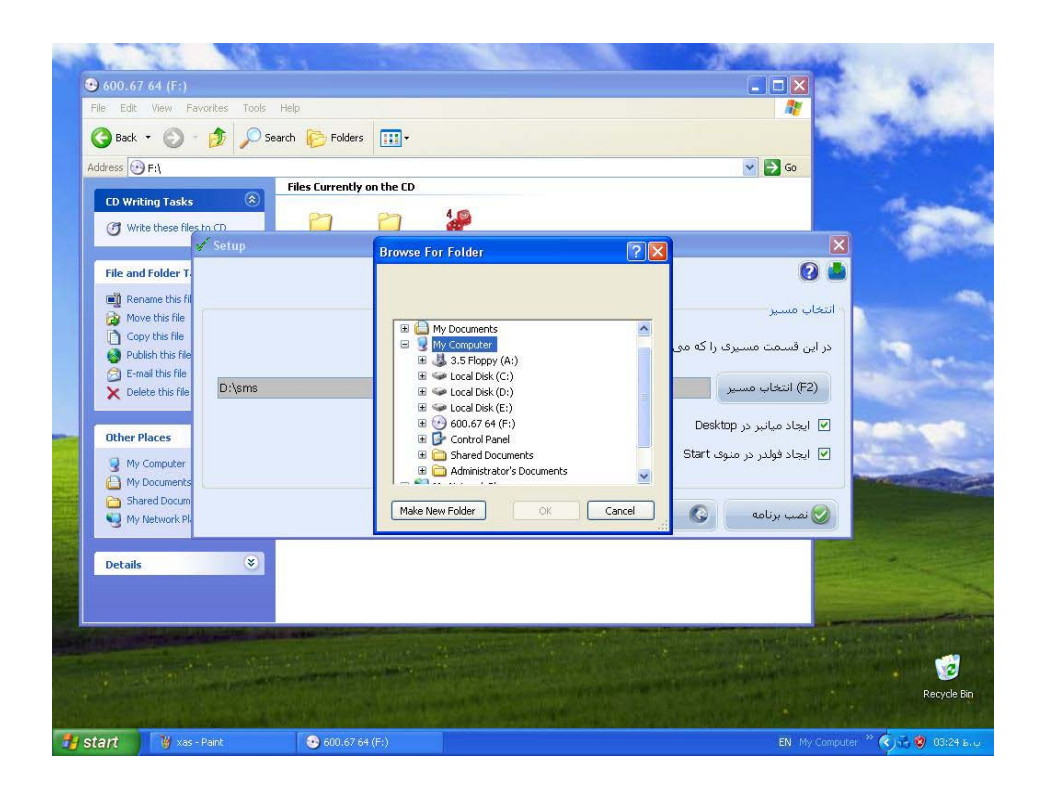

درايو مورد نظرجهت نصب برنامه را انتخاب نموده

با کلیک بر روی MY COMPUTER

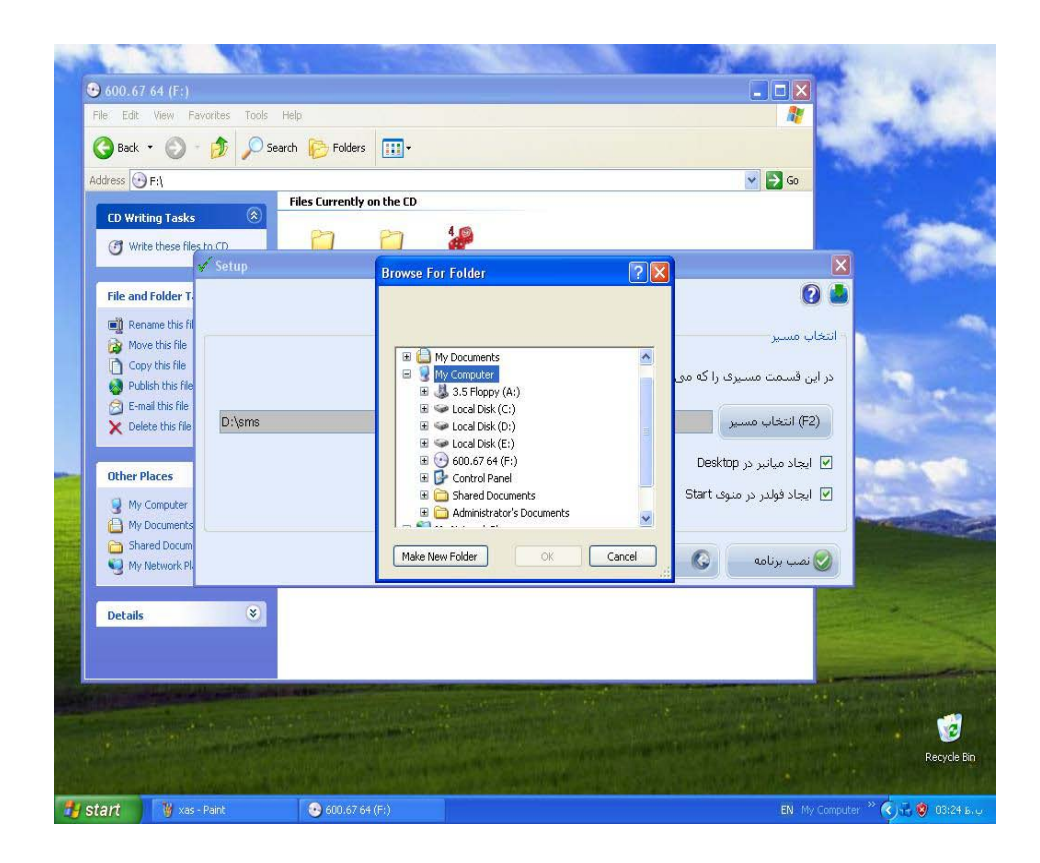

با کلیک بر روی گزینه Make new folder یک فولدر به نام sms ساخته و ok میکنیم:

|      | <ul><li>● 600.6</li></ul> | 7.64 (F:)                                 | RA CONTRACTOR             |        |                   | 1                           |                                                                                                    | ¥.                                                                                                    | -               |  |
|------|---------------------------|-------------------------------------------|---------------------------|--------|-------------------|-----------------------------|----------------------------------------------------------------------------------------------------|----------------------------------------------------------------------------------------------------|-----------------|--|
|      | File Edit                 | View Favorites Tools                      | Help                      |        |                   |                             |                                                                                                    |                                                                                                    | 100             |  |
|      | G Back                    | • 🕥 • 🏂 🔎 Sea                             | arch 🌮 Folders            |        |                   |                             |                                                                                                    |                                                                                                    | Sector Par      |  |
|      | Address                   | ) F:\                                     |                           |        |                   |                             | 💌 🛃 Go                                                                                                    |                                                                                                    |                 |  |
|      | CD Mar                    | ting Tacks                                | Files Currently on the CD |        |                   |                             |                                                                                                    |                                                                                                    |                 |  |
|      | CD WI                     |                                           | Setup                     |        |                   |                             |                                                                                                    |                                                                                                    | -               |  |
|      | ( Wr                      | ite these files to CD                     | 0                         |        |                   |                             |                                                                                                    |                                                                                                    |                 |  |
|      | -                         |                                           |                           |        |                   |                             |                                                                                                    |                                                                                                    |                 |  |
|      | File an                   | d Folder Tasks                            |                           |        |                   |                             | _                                                                                                    | and the second second sec                                                                                                    |                 |  |
|      | Re Re                     | name this file                            | شرع                       |        | وضعيت             | موارد نصب                   |                                                                                                    | 100                                                                                                    |                 |  |
|      | Co Co                     | ive this file                             |                           | ٠      | در حال نصب        | Copying Files               | •                                                                                                    |                                                                                                    |                 |  |
|      | Pu                        | blish this file to the Web                |                           |        | آغاز نشده         | Write Setting To File       |                                                                                                    | 1000                                                                                                    |                 |  |
|      | 🔗 E-r                     | nail this file                            |                           |        | اغاز نشده         | Run DB Create Scripts       |                                                                                                    | Contraction of the                                                                                                    | a la como       |  |
|      | X De                      | lete this file                            |                           | -      | اغاز نشده<br>آبنا | Apply Registry Changes      |                                                                                                    | and the second second                                                                                                    |                 |  |
|      |                           |                                           |                           |        | اعاز تشده         | Install Services            |                                                                                                    |                                                                                                    |                 |  |
| -    | Other                     | Places 🛞                                  |                           |        |                   |                             |                                                                                                    | - Colorado                                                                                                    |                 |  |
|      | 🚽 My                      | Computer                                  | Carlor and a              | 1.     |                   |                             |                                                                                                    |                                                                                                    |                 |  |
|      | 🕒 My                      | Documents                                 |                           | ائيد . | غا کمی میر نم     | نامه در حال نصب می باشند لط | ix I                                                                                                    |                                                                                                    | all the second  |  |
|      | C Sh                      | ared Documents                            |                           |        |                   |                             |                                                                                                    | State of the local division of the local division of the local div |                 |  |
| -    | S talk                    | Network Places                            | C. S.                     |        | 6                 | 0                           | 0                                                                                                    | and the second                                                                                                    |                 |  |
|      | <b>D</b> 1 1              | ×                                         | انصراف                    | ۷,     | فبلى              | بعدى 🕑 6                    |                                                                                                    |                                                                                                    |                 |  |
| -    | Decalis                   |                                           |                           |        |                   |                             |                                                                                                    | State of the second                                                                                                    |                 |  |
| 10.0 |                           |                                           |                           |        |                   |                             |                                                                                                    |                                                                                                    |                 |  |
|      |                           |                                           |                           | _      |                   |                             | and the second second se | the second second second second second second second second second second second second second second second s                                                                                                    | and the second  |  |
|      |                           | A REAL PROPERTY AND A REAL PROPERTY AND A |                           |        |                   |                             |                                                                                                    |                                                                                                    |                 |  |
|      |                           |                                           |                           |        |                   |                             |                                                                                                    |                                                                                                    |                 |  |
| 1.15 |                           | A CONTRACTOR OF THE OWNER                 |                           |        |                   |                             |                                                                                                    |                                                                                                    | Recycle Bin     |  |
|      |                           |                                           |                           |        |                   |                             |                                                                                                    |                                                                                                    |                 |  |
| -    | start                     | 👹 xas - Paint                             | 😥 600.67 64 (F:)          |        |                   |                             | EN M                                                                                                    | / Computer 🔌 🌏                                                                                                    | 🕂 🔞 103:25 в. џ |  |

ودر پایان بر روی گزینه نصب برنامه کلیک نمایید وارد

پنجره setup (نصب برنامه) می شوید.

بعد از اتمام مراحل نصب سیستم را Restart نمایید سپس برنامه

را اجرا نمایید.

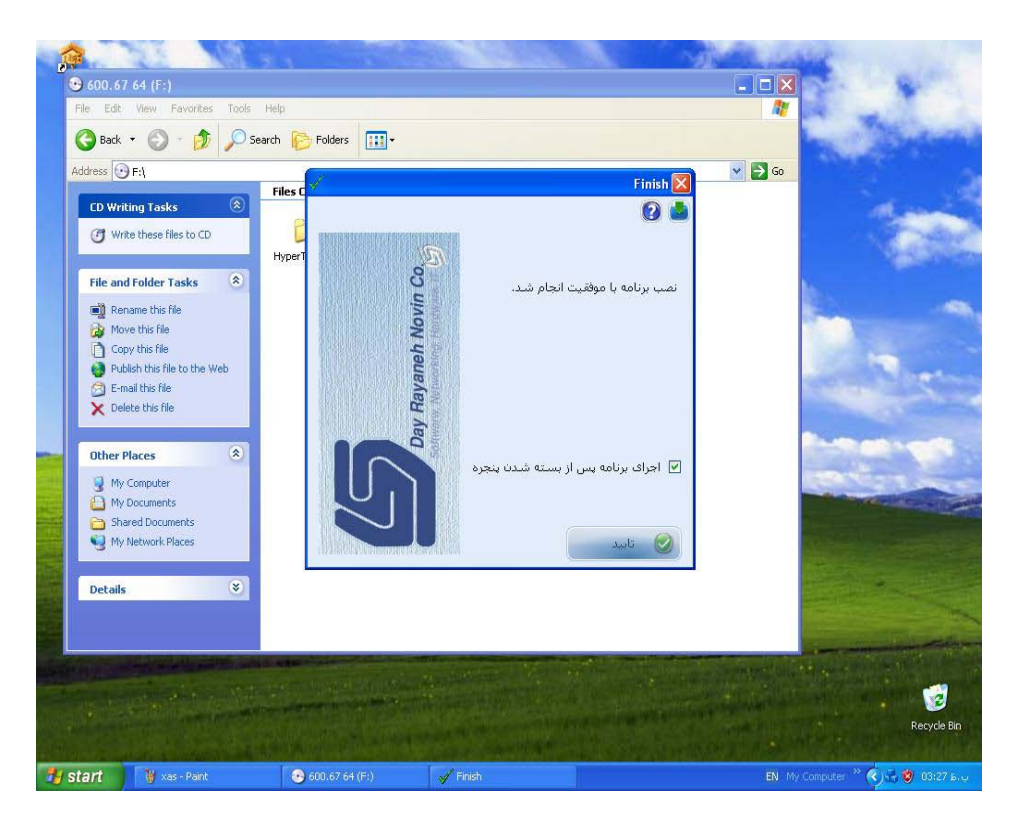

پیغام معرفی شرکت باز شده تایید نمایید ، سپس پنجره افزودن شرکت/سازمان باز شده گزینه های مورد نظر را تکمیل کرده (پر کردن گزینه های قرمز رنگ الزامی است ) و تایید نمایید ، پیغام معرفی شعبه باز شده که بعد از کامل کردن اطلاعات تایید قایید ، سپس پیغام معرفی دفتر باز می شود که بعد از کامل کردن اطلاعات و رمز بازیابی این فرم را تایید کنید ، در نهایت پنجره ورود به برنامه باز شده در نام کاربر novin ودر رمز عبور ۶ تا a را وارد نموده تایید نمایید سپس وارد برنامه سیستم پیام کوتاه میشوید.

## **ERROR DAYAPPLICATION SETUP**

در صورت دریافت این Error (قبل از نصب برنامه) باید به نصب Windows Installer که در CD برنامه، Install ، فولدر Windows Installer ودر فایل Windows Installer است بپردازید.

بعد از نصب Dotnet Fx35 به نصب Dotnet Fx35 میپردازیم.

در CD برنامه ، در فولدر Install ، فولدر Dotnet Fx35 ، Dotnet و در فایل Dotnet Fx35 ، Dotnet را نصب نمایید سیس برای نصب برنامه وارد Setup شوید.